# Interim Tidal Support of Silent Angel M1/M1T

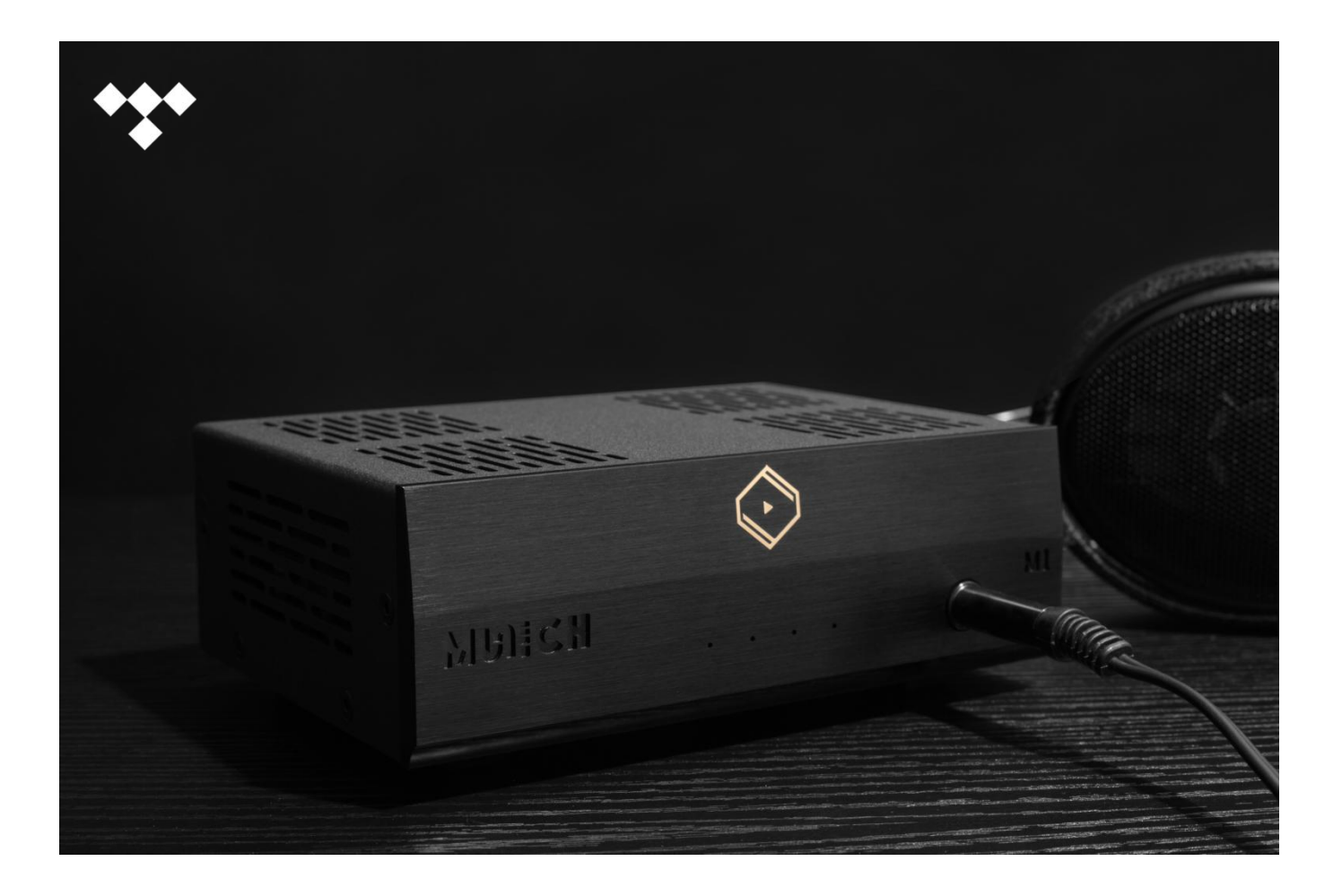

### Before you begin:

- 1. Make sure your M1 or M1T is connected to power and internet.
- 2. A desktop, and an Android or iOS based device (Cellphone or Pad) connected to the same local area network (i.e., the same router of your home or office) as your M1 or M1T.
- 3. Make sure your M1 or M1T is powered on.

## Step-by-Step Guide

There are three options for your convenience, i.e., using Android-based phone, iPhone, or Roon Server.

### Option 1: Install BubbleUPnP on your Android-based cellphone

**1.1.** Download and install the BubbleUPnP App from Google Play or your favorite application store, it may look like this:

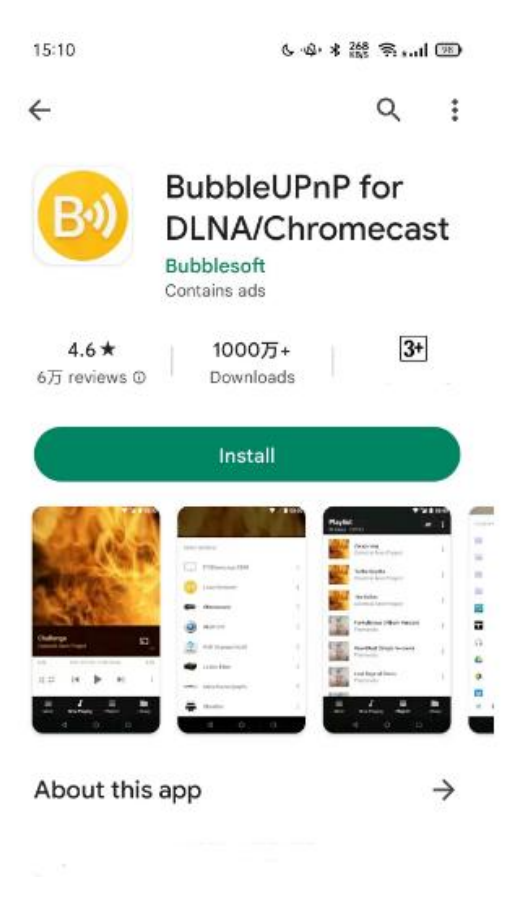

**1.2.** In the VitOS Orbiter App, make sure the DLNA Renderer service is enabled:

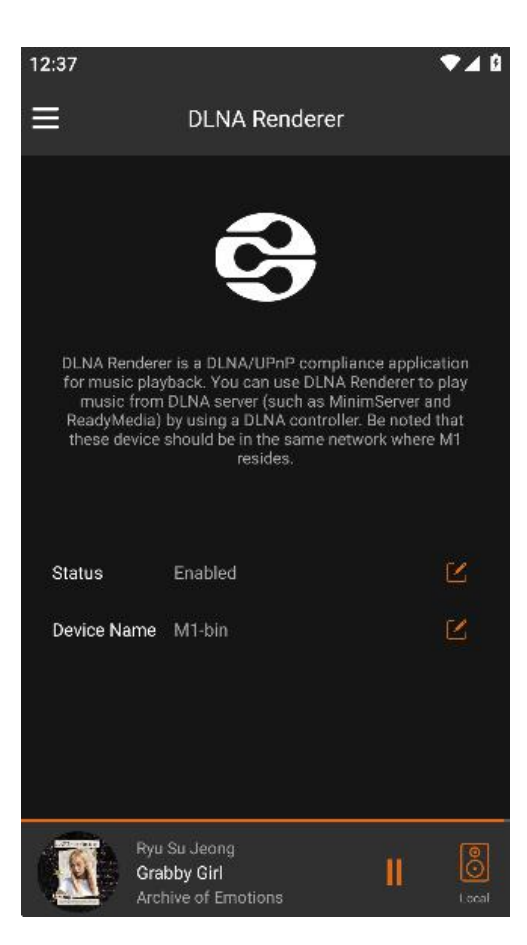

1.3 Open the BubbleUPnP App, click on"Now Playing" option on the bottom, select your Silent Angel device.

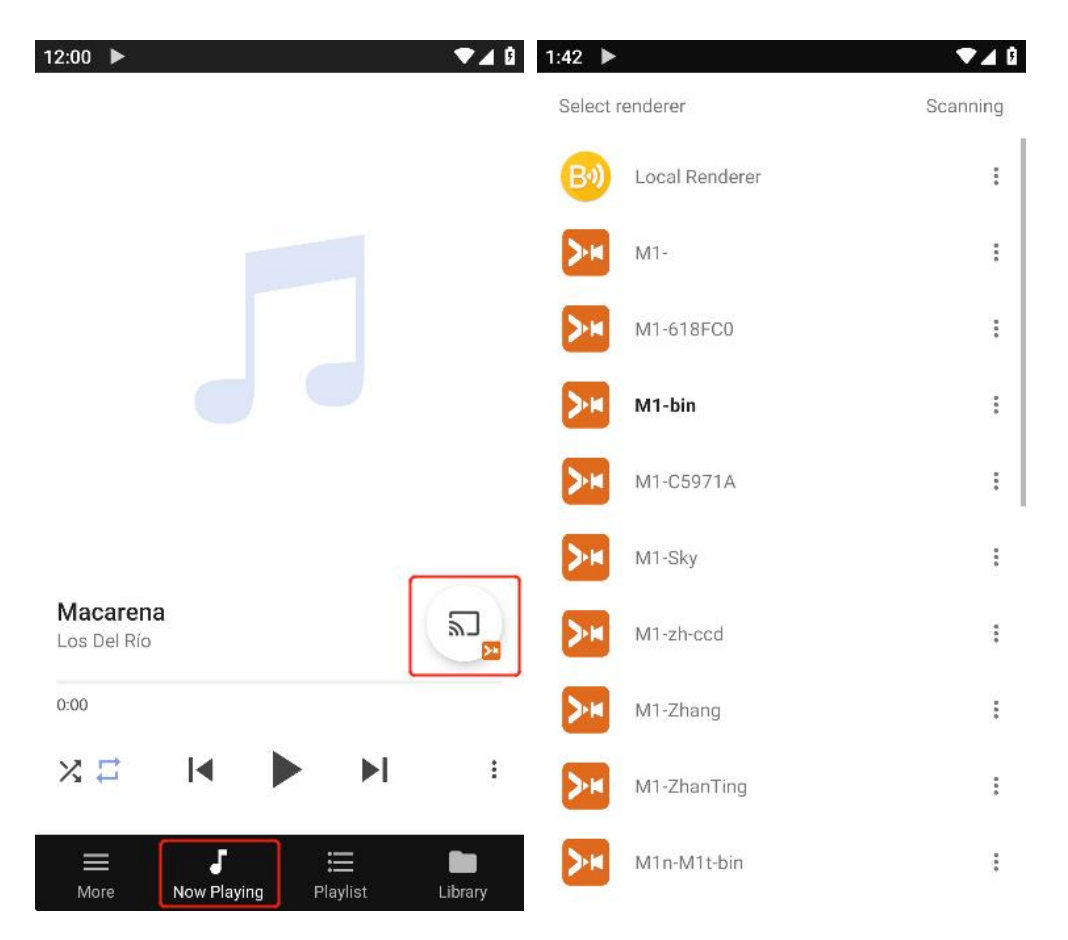

**1.4** Now click on the "Library" option on the bottom, select "Local and Cloud" on the drop-down menu on the top.

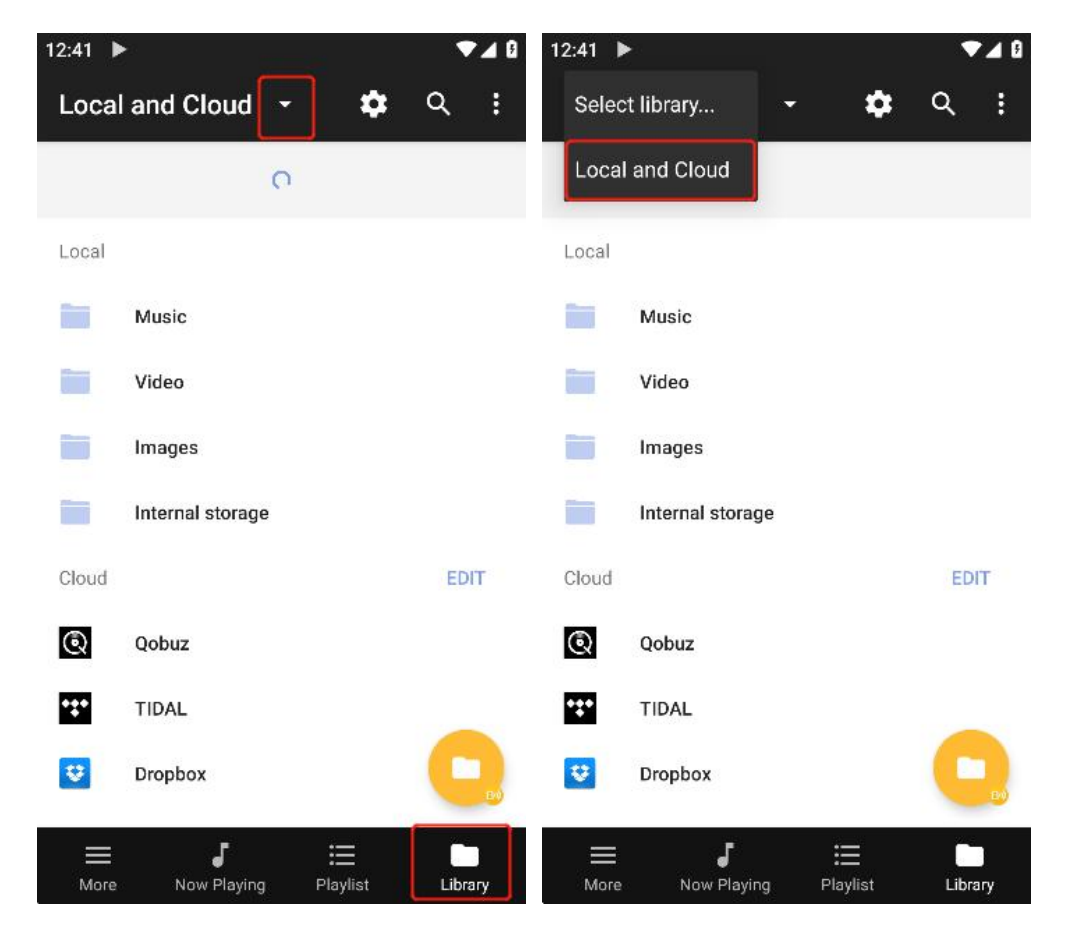

1.5 On"Local and Cloud"window, select"TIDAL", then enter your Tidal account information to log in.

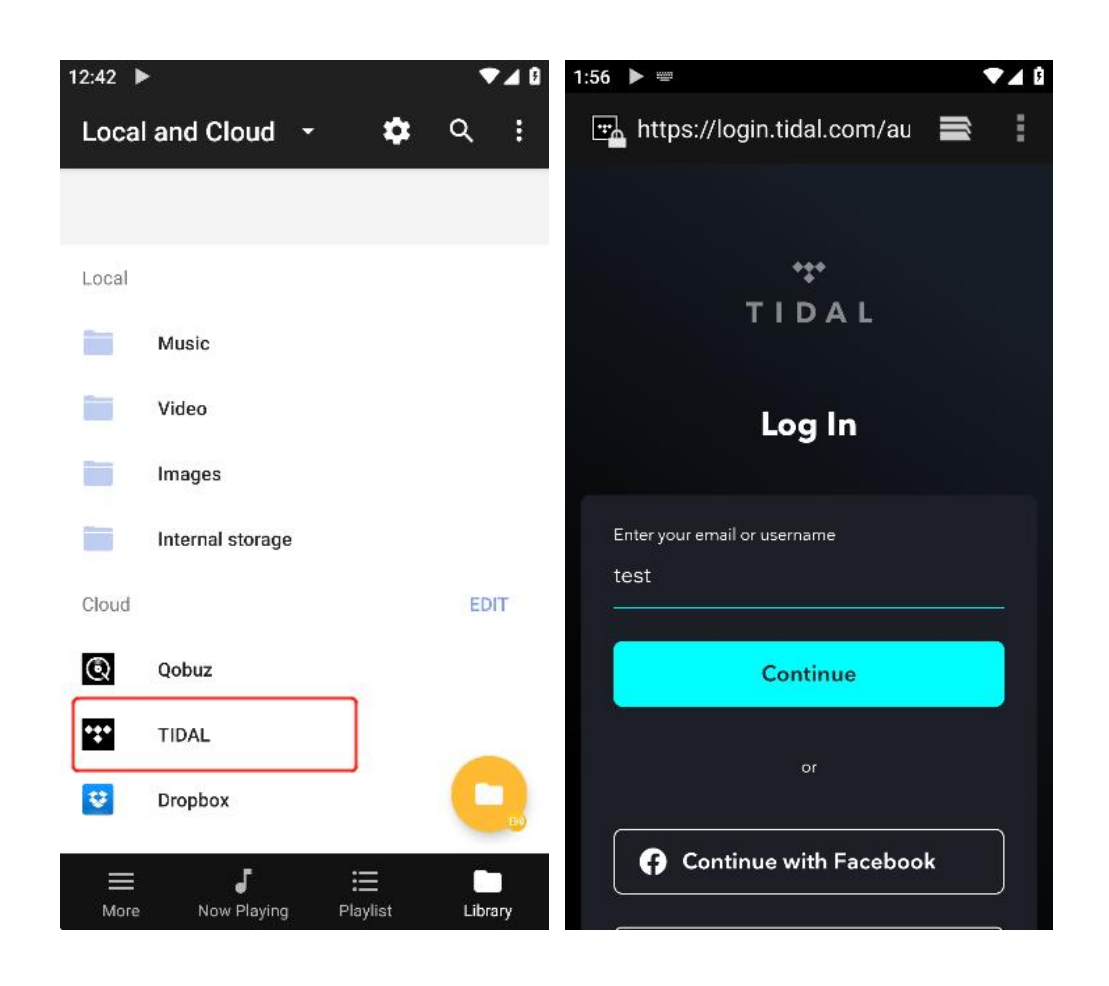

1.6 After successful login, on the "Local and Cloud" window, click on "TIDAL", to enjoy Tidal service.

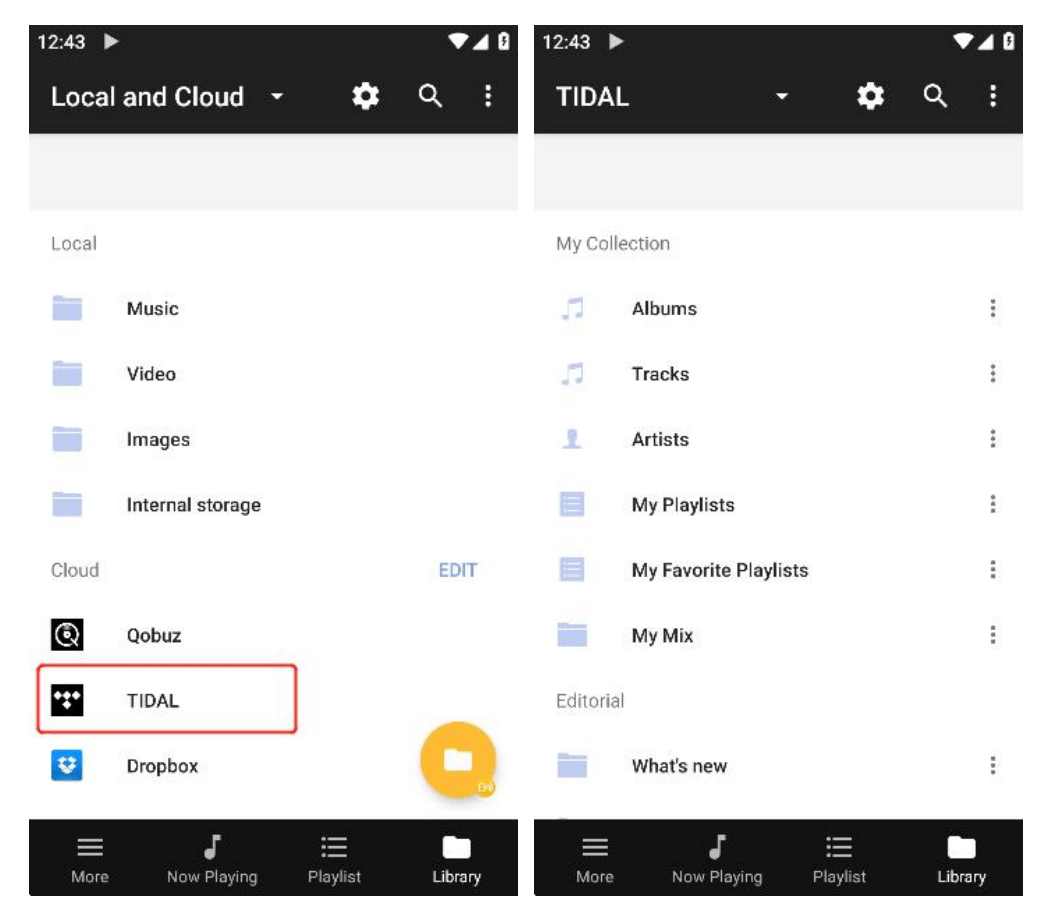

#### V1.0

# SILENT ANGEL

### Option 2: Use Mconnect on your iPhone to play Tidal music

2.1. Download and install the Mconnect Player Lite App from the App Store.

The App Strore may look like this:

| 15:53                                       |               | al 🗢 💷                                           |           |  |
|---------------------------------------------|---------------|--------------------------------------------------|-----------|--|
| く搜索                                         |               |                                                  |           |  |
|                                             | UPnP, Cast    | mconnect Player Lite<br>UPnP, Cast Video & Music |           |  |
| III                                         | Ŷ             |                                                  | ₫         |  |
|                                             |               | 1-                                               | 3         |  |
| 4.3                                         | 4+            | 17                                               | C         |  |
|                                             | 2             | B 75                                             | Convers   |  |
| . 3.3.82<br>- Improvements<br>- Fixed bugs. | on A-Z move t | bar.                                             |           |  |
|                                             |               |                                                  | _         |  |
|                                             | c             | •                                                | Convers 1 |  |
| 1 🚺 - (My Same) Phone                       |               | - EB                                             | isa.      |  |
| UPnP Devices                                |               | © ##                                             | *#%       |  |
| (TV)UNADESEBU                               |               | Sap Gap                                          | less      |  |
| DreamPlay STRE                              |               | U EA                                             | INTE      |  |
| W Bridgett                                  |               | 1                                                | 1 corine  |  |
| GN IS-1000                                  |               |                                                  |           |  |
|                                             | A             | ۲                                                | 0         |  |
| Taday                                       | 調査            | App                                              | TRA       |  |
| 10                                          |               |                                                  |           |  |

2.2. Make sure VitOS Orbiter App has DLNA Renderer enabled.

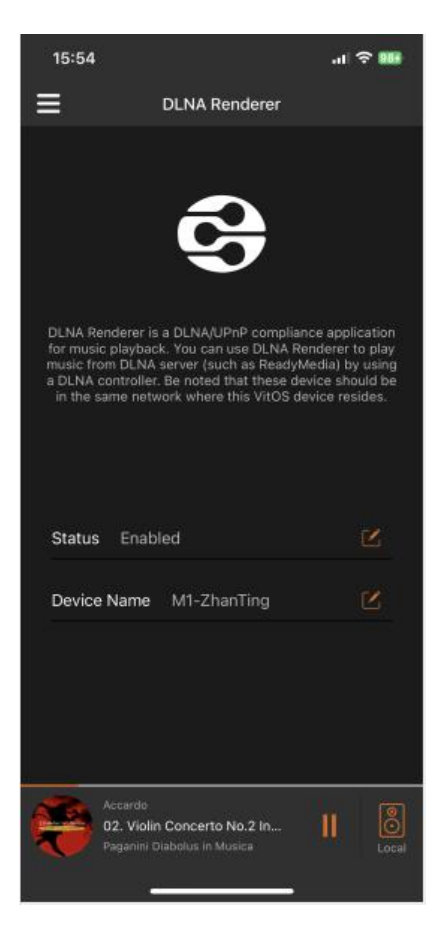

2.3. Open the Mconnect Player Lite App, Click on"Play to", then find your M1 或 M1T device.

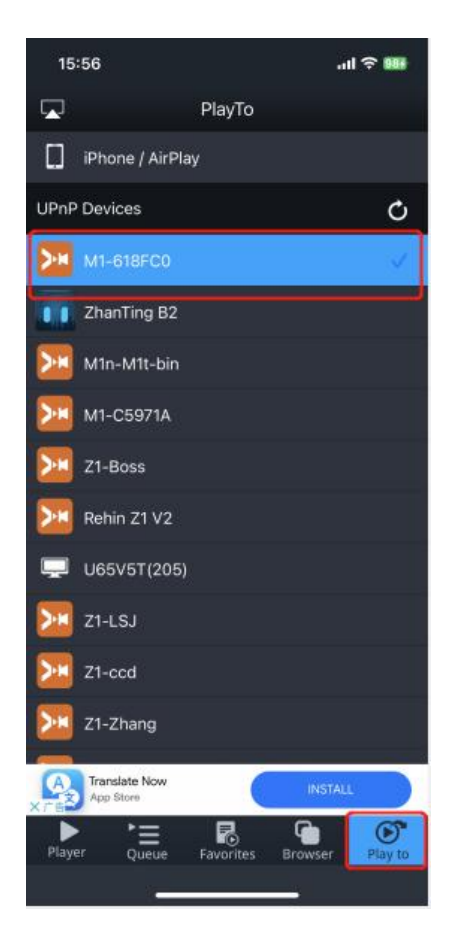

**2.4.** Click on "Browser" at the bottom, find and select "TIDAL". Then enter your Tidal account information to login.

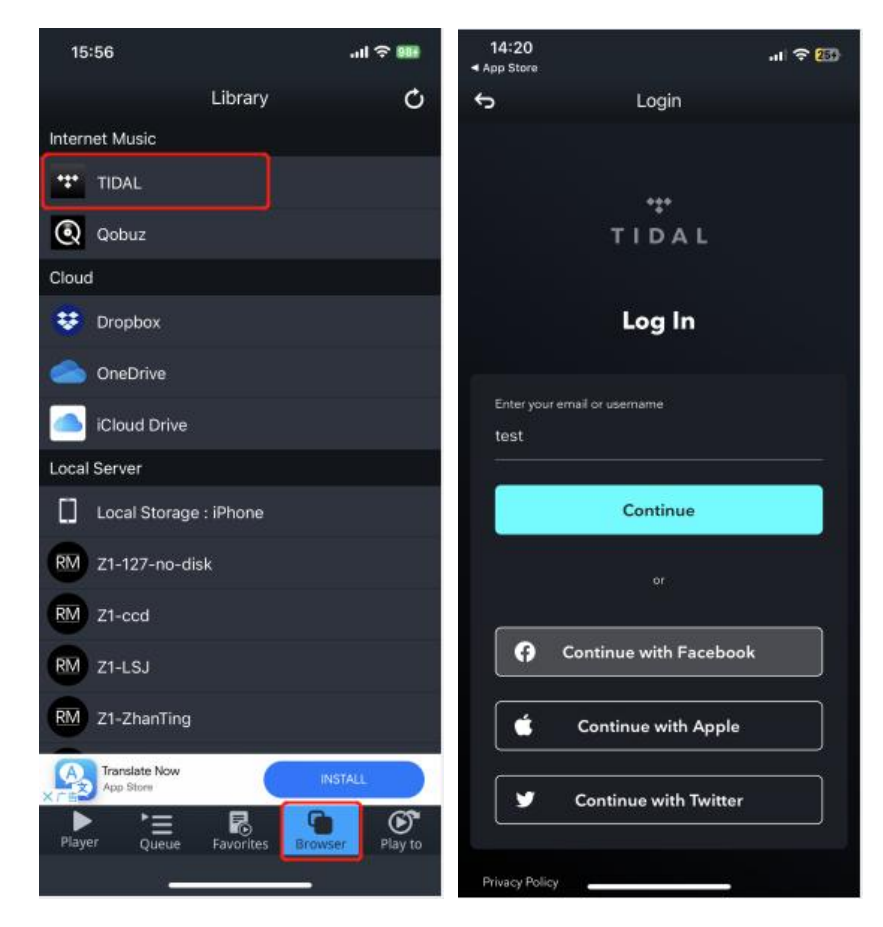

2.5. After successful login, you can enjoy Tidal service.

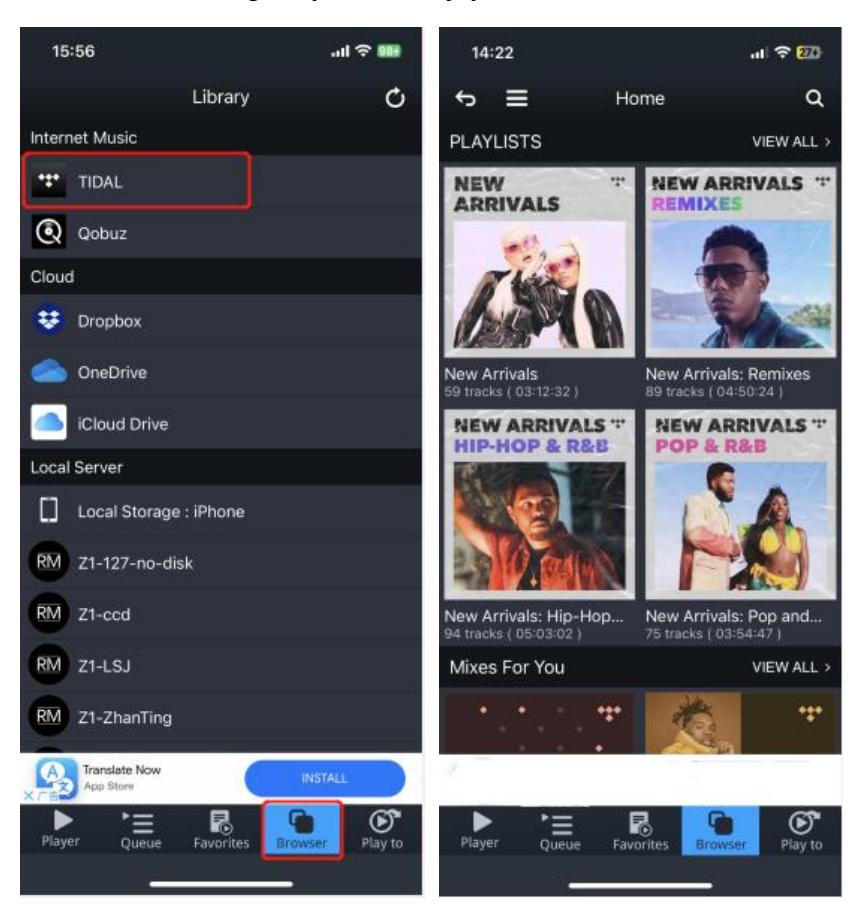

### Option 3: Play music on Tidal using your desktop with Roon Server

**3.1** Install Roon Server by downloading from the following link below: <u>https://roonlabs.com/downloads</u>

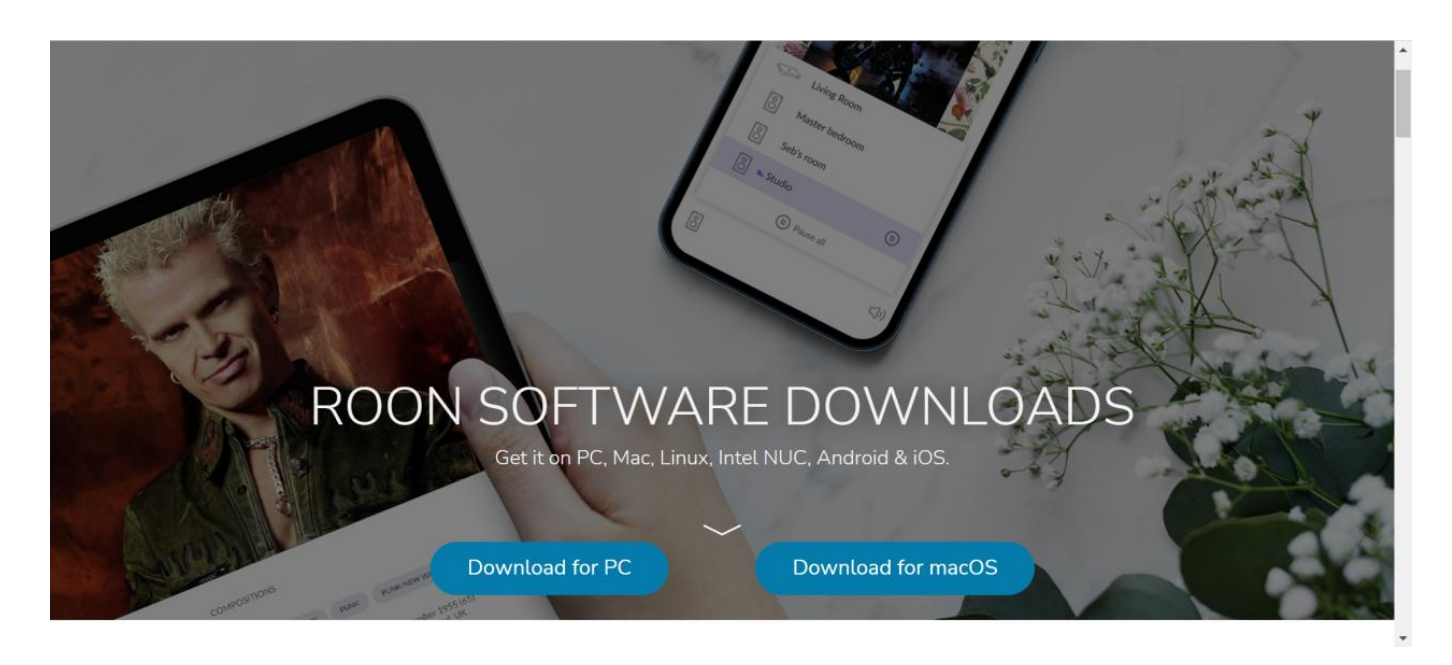

**3.2** Register with Roon and get a 60-day free trial coupon from Silent Angel. Enter the redemption code where appropriate.

Roon Registration: https://roonlabs.com/create?from=checkout Coupon Redemption: https://roonlabs.com/coupon

Claiming your coupon:

1. If the package of your device includes a free-trial coupon, you can see the redemption code after scratching off the cover-up area of the coupon.

2. Otherwise send an email to: <u>support@silentangel.com</u>, tell us the device model and serial number of your device, as well as where you bought it. We will send you a code via email.

|   | REDEEM YOUR ROON                                                                                    |
|---|----------------------------------------------------------------------------------------------------|
|   | COUPON CODE                                                                                         |
|   | If you've received a trial code enter it below to get started.                                      |
|   | Don't have a code?<br>Reach out to the manufacturer of your audio products to request a trial code. |
| E | inter Code*                                                                                         |

**3.3** In the VitOS Orbiter mobile App, make sure the Roon Ready option is enabled.

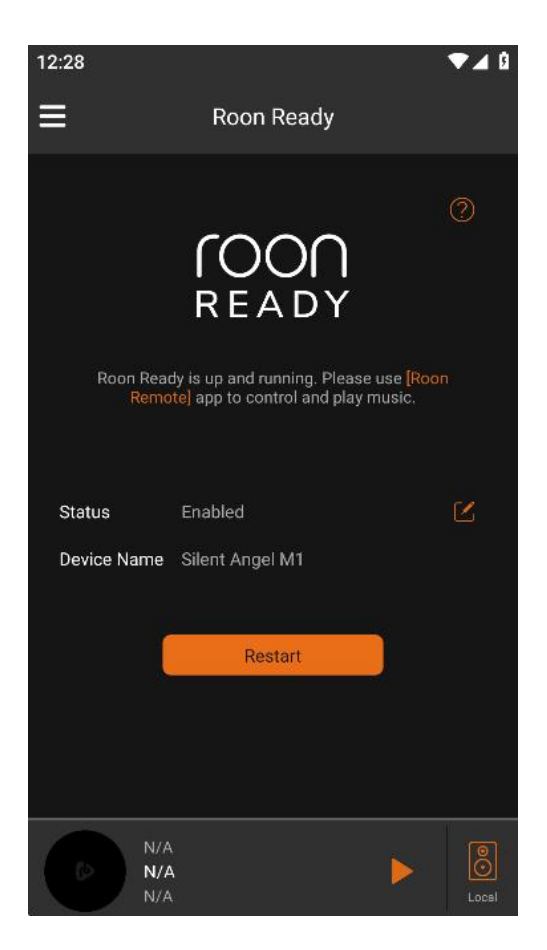

3.4 Log on to the Roon Server installed on your desktop.

| Go back               | 1<br>Account Music Audio                                       |
|-----------------------|----------------------------------------------------------------|
| $\int$                | NOC                                                            |
| Lo                    | gin or sign up                                                 |
| Login                 | Sign up<br>Don't have an account?<br>Try Roon absolutely free! |
| Password<br>Login For | ot password? Start free trial                                  |

**3.5** On the Roon Server, click on the menu icon on the upper-right corner, find and select "Settings", as shown below:

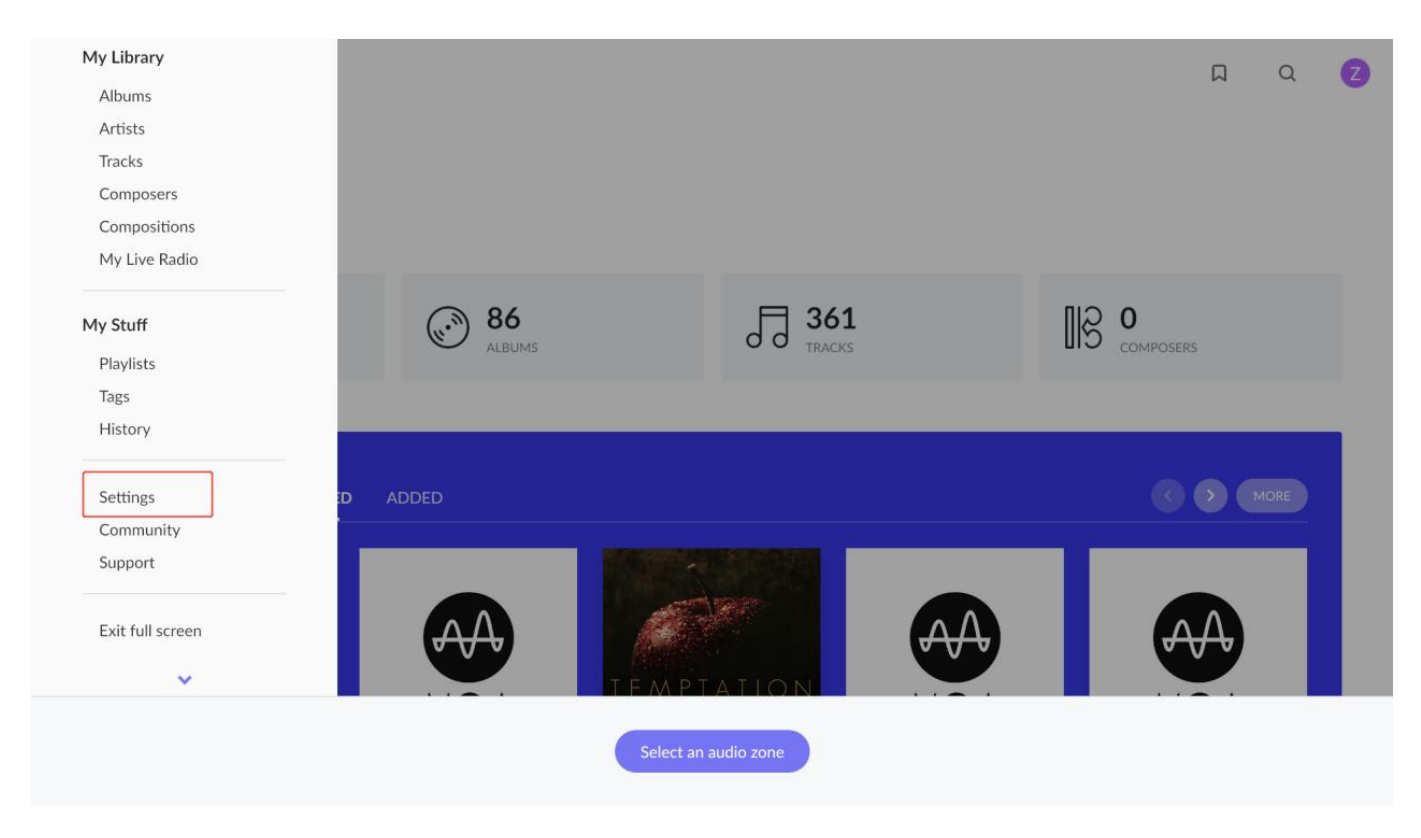

3.6 In the VitOS Orbiter App, write down the IP address shown in the "About" window.

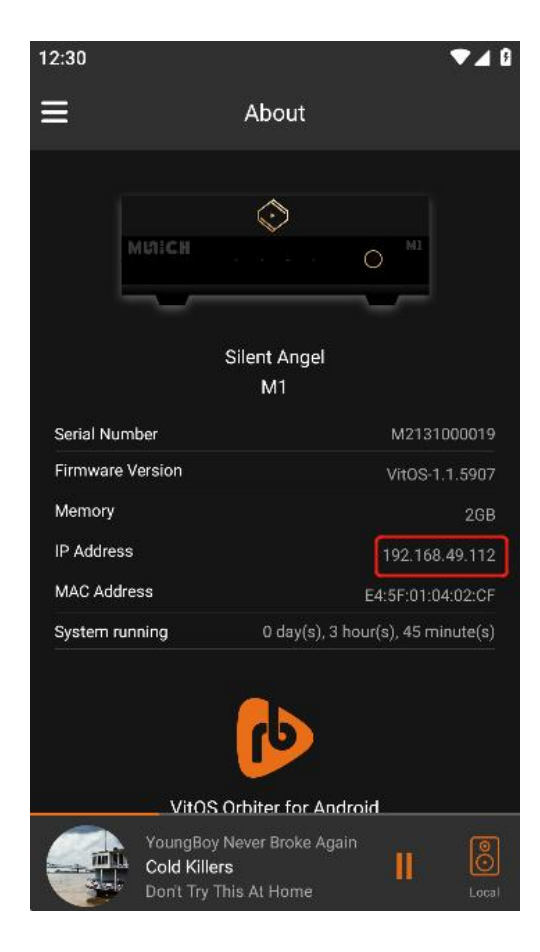

**3.7** Click on the "Audio" option, find the device with the IP address you write down in Step 1.4. Then click on "Enable".

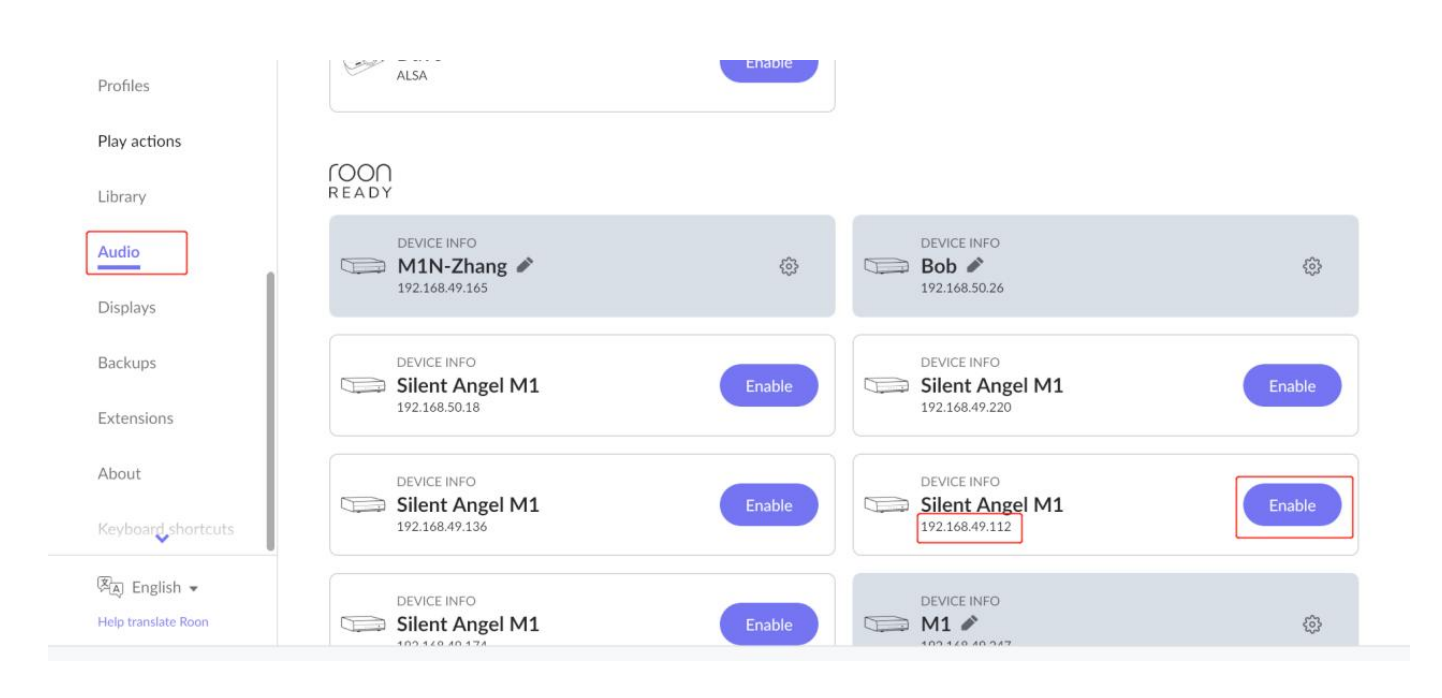

3.8 On the "Settings" window, click on "Services", and click on "Login" button next to "Tidal".

| Settings            | Services                |         |
|---------------------|-------------------------|---------|
| General             | TIDAL Not configured    | Login   |
| Storage             |                         |         |
| Services            |                         | Login   |
| Setup               |                         |         |
| Roon ARC            | Solution Not configured | Connect |
| Profiles            |                         |         |
| Play actions        |                         |         |
| 🕅 English 👻         |                         |         |
| Help translate Roon |                         |         |

**3.9** It bring you to the Login Window of Tidal. You can now enter your Tidal account information and login.

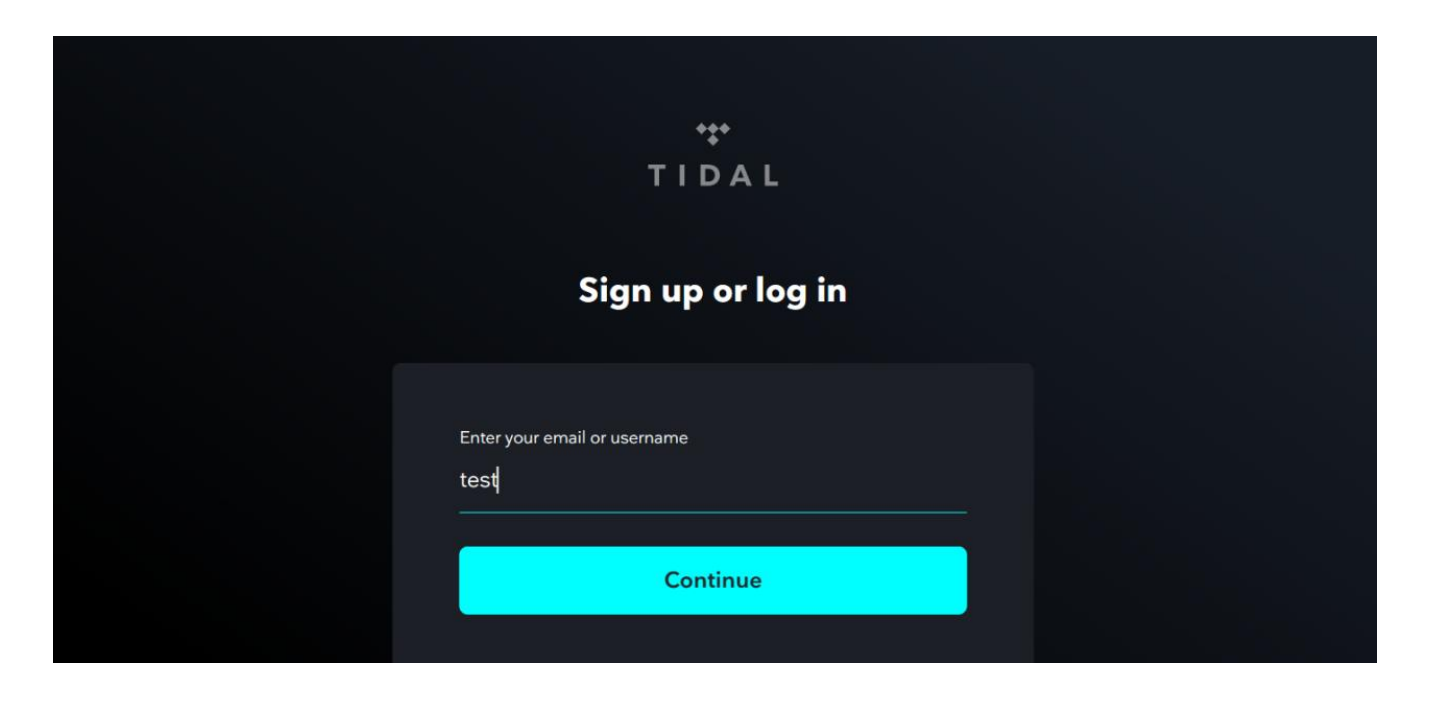

**3.10** After successful login to Tidal, find the "TIDAL" option on the right side of the Roon server window, you are now ready to enjoy Tidal service.

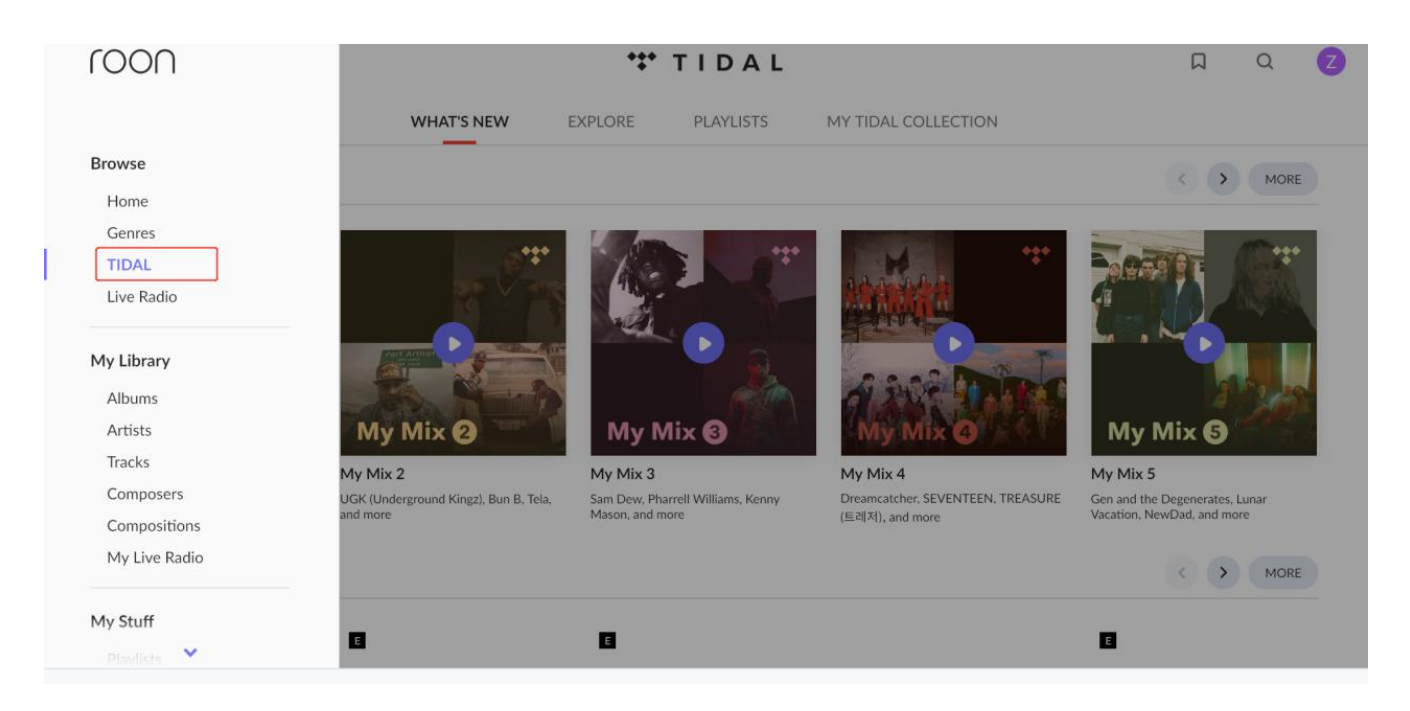